## **BMW Group**

## PRISMA - Rules and Standards for Protection of Vehicle Representations

**Quick reference Version 2.1** 

Starting on 11.05.2015

### 1. Background

In the past PRISMA project permissions allowed each project member access to the total vehicle. Company security requires that authorization should be limited and that each member of a project staff should only see what they need for their task.

Therefore the PRISMA rules and standards for protection of vehicle representations for series development were adapted.

# 2. Everyone can only see what they need for their work (need to know principle)

With the new PRISMA rules and standards, PRISMA projects have a general and a particularly protected section.

The general section can be accessed with the current PMA/PMR rights. The protected section can no longer be accessed.

All visible parts of the "Exterieur" and the "Front Interieur" of the vehicle and/or motorcycle projects which have not yet reached SOP are now protected.

The protection is based on PRISMA module entries. This means that all parts whose PRISMA version have a module entry with a protected module (see table), cannot no longer be accessed (read or write) with the PRISMA rights PMA/PMR.

Additional authorizations/rights are necessary to access the protected parts.

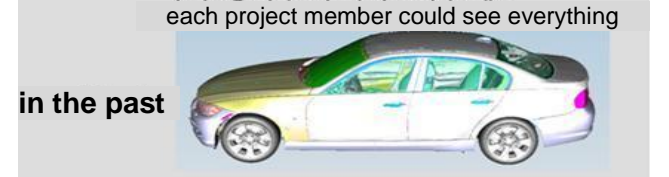

each project member sees only the uncritical parts

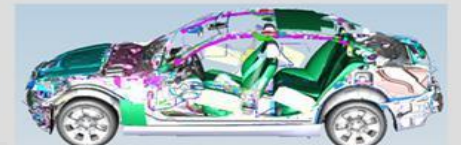

**15.01.2010** for the sensitive parts (e.g. Front Exterieur) additional authorization is necessary

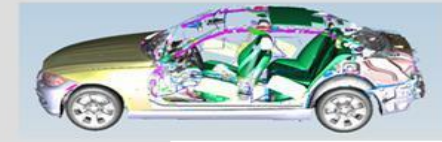

The particularly protected modules have been grouped:

| Gesc | hütze Modul | e und deren Modulgruppen                |
|------|-------------|-----------------------------------------|
| AHV  | Außenhaut   | KA04 (Unterboden Anbauteile, Entdröh-   |
|      | Vorn        | nung)                                   |
|      |             | KD01 (Stoßfänger)                       |
|      |             | KD02 (Vorderwand, Luftführung)          |
|      |             | KD03 (Frontklappe, Seitenwand)          |
|      |             | KG03 (Scheinwerfer, Fanfaren)           |
| AHM  | Außenhaut   | KB01 (Seitengerippe, Dach)              |
|      |             | KB02 (Cabrio-Schutzsysteme)             |
|      | DZW. AU-    | KB03 (Schiebe-Hebedach,                 |
|      | Isennaut    | Panoramadach)                           |
|      | Motorrad    | KB04 (Verdeck Softtop, Hardtop,         |
|      |             | Versenkbares H)                         |
|      |             | KB05 (Verdeckdeckel,                    |
|      |             | Verdeckkastenboden)                     |
|      |             | KE01 (Türstruktur, feste Scheiben)      |
|      |             | KE02 (Türmechanik)                      |
|      |             | KE03 (Türdichtsystem, Leisten seitlich) |
|      |             | KG01 (Front-, Heckscheibe, Leisten,     |
|      |             | Reling)                                 |
|      |             | Modul 85 (Karosserie Motorrad)          |
|      |             | Modul 89 (Motorrad Gesamtfahrzeug)      |
| AHH  | Außenhaut   | KF01 (Stoßfänger,                       |
|      | Hinten      | Schwellerverkleidung)                   |
|      |             | KF02 (Heckklappe, Wischsystem,          |
|      |             | Anbauteile)                             |
|      |             | KG04 (Heckleuchten)                     |

| Gesci | hütze Module      | e und deren Modulgruppen                                                                                                    |
|-------|-------------------|----------------------------------------------------------------------------------------------------|
| NV    | Interieur<br>Vorn | IG01 (Bedienfelder, Schalter)<br>IG02 (Schaltzentrum Lenksäule)<br>IG03 (Innenleuchten)<br>IG04 (Zentralbetätigung Heiz-,<br>Klimagerät, Aud)<br>IG05 (Gangwahlschalter<br>Automatikgetriebe)<br>IG06 (Zentrale Bedieneinheit)<br>IG07 (Anschlussbuchsen)<br>IH01 (Instrumenten-Tafel)<br>IH02 (Mittelkonsole)<br>IH04 (Beifahrer Airbag)<br>KE04 (Türverkleidung, Seitenschutz) |

Double-digit modules of new module structure like KA or KF are allowed only for structures (ST), not allowed i.e. for 5P or 5D.

Overall skin interior should be stored in module <u>IH01</u> or <u>IH02</u>.

CAD models with complete 3D exterior views have to be stored in secret projects or they must to be split into the module groups and have each to be stored with modules out of the corresponding module groups (i.e. front date with KD1 or KD2 or another module of this group).

The additional authorization is valid for all access to PRIS-MA (CATIA, internal/external visualization, data exchange, Checkout). It is also valid for secret projects and for already approved data with projects before SOP.

### 3. Requesting special authorities

If a project member needs access to protected data, he can request the right directly in the PRISMA client of the PDM WebDesktop or ask a PRISMA VOB for doing this. To become operative the requests have to be approved by the line manager or one of his deputies also directly in the PRISMA client.

Access rights are applied and granted on the basis of the module groups, not for single modules.

 $\underline{\mathsf{Example:}}$  If access to the "Frontklappe" is needed, the right for the appropriate group of modules must be requested, in this case "AHV

### **Internal Staff**

For internal staff the request for these special access rights must be placed directly in the PRISMA client in the Dialog "Personal Authorizations". This can do the users by their own or a PRISMA VOB for other users.

For internal staff these rights (SFD) in PRISMA are managed as personal rights (e. g. AHV) and are valid for all projects where the respective employee has PMA or PMR rights.

Example: If an internal project member needs access to particularly protected parts of the Module Group "AHV" in project G26, he needs the project right "G26 PMA" and the personal right "AHV"

### **External Staff**

For external staff the request for these special access rights must also be placed directly in the PRISMA client in the Dialog "Personal Authorizations". This can do the users by their own or a PRISMA VOB for other users.

For external staff these rights (SFD) are managed as <u>project-related rights</u> (e. g. G26 AHV) and must be requested and registered for each PRISMA project. They are temporally limited for external staff.

Example: If an external project member needs access to particularly protected parts of the Module Group "AHV" in project G26, it needs the project right "G26 PMA" and the project-specific special right "G26 AHV"

For the access to the particularly protected data the past project rights PMA/PMR <u>and additionally</u> the new special rights are always necessary.

If an internal or external employee needs the Complete Exterieur, the special right "AHG" must be requested. If an employee needs all parts of the Exterieur and Interieur, the special right "GES" must be requested.

| Includ | led rights |                                   |
|--------|------------|-----------------------------------|
| AHG    | Außenhaut  | Includes all modules of Exterieur |
|        | gesamt     | (AHV/AHM/AHH)                     |
| GES    | Gesamt-    | Includes all modules of Exterieur |
|        | umfang     | and Interieur (AHG/INV).          |

### 4. Recognition of particularly protected parts

Module group and "SOP reached" are automatically determined on the basis of PRISMA tables. In the PRISMA client You can see whether a document is protected or not. If the Module Group is allocated (i.e. for Module Group "AHM" You need the right "AHM")

|              | Module                 | Madula group |
|--------------|------------------------|--------------|
| Module (No.) | Module                 | Module group |
| KE01         | Türstruktur, feste Sch | AHM          |

and also the status of "SOP reached" is empty, this document is protected.

| Project | Project name | SOP reached |
|---------|--------------|-------------|
| G30     | G30          |             |

If the Module Group is not allocated, the part is not under additional protection and the part can be accessed PMA/PMR authorization.

If "SOP reached" has the status "X", documents of this project are no longer additionally protected and the user does not need special rights to access the document.

There is a new error messages for missing additional authorizations: "No read authorization for this project/module", but in some case it is only the known message "No read authorization"

### 5. Access to particularly protected parts is logged

Access to particularly protected data is logged in PRISMA (Vaulting). Protocolls are deleted after 3 months. The logging has been co-ordinated with the work council.

### Further changes in the PRISMA process:

#### 6. Retirement with organizational change

If an employee changed to another division, PRISMA project rights are time limited. He will be informed that his rights will expire automatically. Reorganizations and changes within a division (e. g. within EK) are not considered as changes.

Even if the employee needs the rights in his new function, he must request the extension of the rights with the new responsible PRISMA VOB.

### 7. Saving with CARISMA/STM (internally) only on protected ranges (CAD PDM)

Data that is to be saved with CARISMA/STM (internally) can only be saved to protected paths. These are either

"C:\documents and settings\user ", possible extensions of this path or network paths.

### 8. Encoding at Checkout

With the PRISMA client particularly protected data is always encoded independently of write path, so that e.g. with loss of a portable data medium the finder cannot read this data.

| ?=0      | d file 7383561 B 1 A 5P FRGMOD                                                                                                    | Download                       |
|----------|----------------------------------------------------------------------------------------------------|--------------------------------|
|          | nter password.                                                                                                    | Please ent                     |
| Password | Q074895\Desktop Search                                                                                                    | C:\Users\Q                     |
| ×        | Password for encrypted download                                                                                                    | (                              |
| Je       | This document contains information that is under special protection. If you continue<br>with download, the access will be logged in the system. Hand over this file only to<br>authorized persons, and use the opportunity to encrypt the file!                                                                                                    | Progress                       |
|          | Password:<br>Password Confirmation:                                                                                                    |                                |
|          | <u>د</u>                                                                                                    |                                |
|          | BMW Password Policy Close Apply Password                                                                                                    | l                              |
|          | Close Cancel download Start O                                                                                                    |                                |
|          | Close Close | rowser: Chror<br>Version: PRIS |

Decoding takes place with WinZip and/or 7-zip and input of the encoding password.

### VOB's EMAIL addresses

VOB's EMAIL addresses for EK, EF, EI, EG: <u>vob.ek.ef.ei@bmw.de</u>, for EA: <u>vob.ea@bmw.de</u>, for TI: <u>vob.ti@bmw.de</u>, for TP-4: <u>TMO.PRISMA-VOB@list.bmw.de</u>, for UX (Munich): <u>support\_ux-e\_PRISMA@bmw-motorrad.de</u>, for UX (Berlin): <u>support\_ux-t\_PRISMA@bmw-motorrad.de</u>, Others please see VOB-list

### Appendix:

### **Check of PRISMA Authorizations**

Internal staff gets general authorization for special protected parts (SFD), external staff gets project specific authorization. Therefore these rights have to be requested and checked in different dialogs.

### 1. Check of SFD rights for internal staff

Internal staff gets personal SFD authorizations. Therefore these rights will be found in the dialog "Personal Authorizations".

### Internal staff check it's own rights:

### Start PDM WebDesktop

Select "PRISMA" > "Authorization Management" -> "Personal Authorizations"

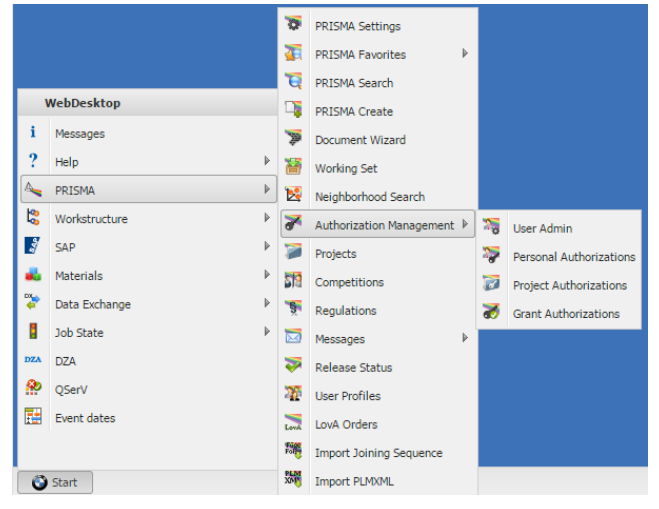

In the dialog area "Employee" use the "Add" button to search for yourself. Select "own" and use "Apply and Close".

By using the "Search" button, all your personal rights will be displayed in the lower area of the dialog.

|                                          | uthorizations                                                                                                    |                                                                                                    |                                                                        |                                          |                                                                                          |                                                       |                |
|------------------------------------------|----------------------------------------------------------------------------------------------------|----------------------------------------------------------------------------------------------------|------------------------------------------------------------------------|------------------------------------------|------------------------------------------------------------------------------------------|-------------------------------------------------------|----------------|
| uthoriza                                 | tion search                                                                                                    |                                                                                                    |                                                                        |                                          |                                                                                          |                                                       |                |
| mployee                                  | e                                                                                                    | De                                                                                                    | partment R                                                             | tight                                    |                                                                                          |                                                       |                |
|                                          | DER PROSTEP(BELLM)                                                                                                    | FC                                                                                                    | -432 3                                                                 | DM: 3DCOM                                | Modula Viewer                                                                            |                                                       |                |
|                                          |                                                                                                    |                                                                                                    | 4                                                                      | ADM : Adminis                            | trator                                                                                   |                                                       |                |
|                                          |                                                                                                    |                                                                                                    | 4                                                                      | AHG : SFD-Aut                            | lenhaut gesamt                                                                           |                                                       |                |
|                                          |                                                                                                    |                                                                                                    | 4                                                                      | AHH : SFD-Aut                            | lenhaut hinten                                                                           |                                                       |                |
|                                          |                                                                                                    |                                                                                                    | A                                                                      | AHM : SFD-Auf                            | Senhaut mitte                                                                            |                                                       |                |
|                                          |                                                                                                    |                                                                                                    | A                                                                      | AHV : SFD-Auß                            | lenhaut vorne                                                                            |                                                       |                |
|                                          |                                                                                                    |                                                                                                    | A                                                                      | ASE : AS einhä                           | ngen                                                                                     |                                                       |                |
|                                          |                                                                                                    | _                                                                                                    |                                                                        |                                          |                                                                                          |                                                       |                |
|                                          |                                                                                                    |                                                                                                    |                                                                        |                                          | Search                                                                                   | As                                                    | sion Right(s)  |
| Personal                                 | rights of employees                                                                                                    |                                                                                                    |                                                                        |                                          | Search                                                                                   | As                                                    | sign Right(s)  |
| Personal<br>Persor                       | rights of employees                                                                                                    | Elect came                                                                                                    | Danastowant                                                            | Diabt                                    | Search                                                                                   | Validity                                              | sign Right(s)  |
| Personal<br>Persor<br>Status             | rights of employees                                                                                                    | First name                                                                                                    | Department                                                             | Right                                    | Search<br>End date                                                                       | Validity                                              | sign Right(s)  |
| Personal<br>Persor<br>Status             | rights of employees<br>nal rights of employee<br>Last name<br>PROSTEP(BELLM)                                                                                  | First name                                                                                                    | Department<br>FG-432                                                   | Right<br>3DM                             | Search<br>End date<br>16.04.2016                                                         | Validity<br>velid                                     | sign Right(s)  |
| Personal<br>Persor<br>Status             | rights of employees<br>tal rights of employees<br>Last name<br>PROSTEP(BELLM)<br>PROSTEP(BELLM)                                                               | Eirst name<br>ALEXANDER<br>ALEXANDER                                                                               | Department<br>FG-432<br>FG-432                                         | Right<br>3DM<br>DAE                      | Search<br>End date<br>16.04.2016<br>15.04.2015                                           | Validity<br>valid<br>valid                            | sign Rlight(s) |
| Personal<br>Persor<br>Status             | rights of employees —<br>tal rights of employee<br>Last name<br>PROSTEP(BELLM)<br>PROSTEP(BELLM)<br>PROSTEP(BELLM)<br>PROSTEP(BELLM)                          | First name<br>ALEVANDER<br>ALEVANDER<br>ALEVANDER<br>ALEVANDER                                                     | Department<br>FG-432<br>FG-432<br>FG-432<br>FG-432                     | Right<br>3DM<br>DAE<br>EXT               | Search<br>End date<br>16.04.2016<br>16.04.2016<br>16.04.2016                             | Validity<br>valid<br>valid<br>valid<br>valid          | sign Righi(s)  |
| Personal<br>Persor<br>Status             | rights of employees<br>hal rights of employee<br>Last name<br>PROSTEP(BELLM)<br>PROSTEP(BELLM)<br>PROSTEP(BELLM)<br>PROSTEP(BELLM)                            | First name<br>ALEXANDER<br>ALEXANDER<br>ALEXANDER<br>ALEXANDER<br>ALEXANDER                                        | Department<br>FG-432<br>FG-432<br>FG-432<br>FG-432<br>FG-432           | Right<br>3DM<br>DAE<br>EXT<br>GDP        | Search<br>End date<br>16.04.2016<br>16.04.2016<br>16.04.2016<br>16.04.2016               | Validity<br>valid<br>valid<br>valid<br>valid<br>valid | sign Right(s)  |
| Personal<br>Persor<br>Status<br>ines: 14 | rights of employees<br>hal rights of employee<br>Last name<br>PROSTEP(BELLM)<br>PROSTEP(BELLM)<br>PROSTEP(BELLM)<br>PROSTEP(BELLM)<br>Changed: 0 New: 0 to Do | First name<br>ALEXANDER<br>ALEXANDER<br>ALEXANDER<br>ALEXANDER<br>ALEXANDER<br>ALEXANDER<br>ALEXANDER<br>ALEXANDER | Department<br>FG-432<br>FG-432<br>FG-432<br>FG-432<br>FG-432<br>FG-432 | Right<br>3DM<br>DAE<br>EXT<br>GDP<br>LMT | Search<br>End date<br>16.04.2016<br>16.04.2016<br>16.04.2016<br>16.04.2016<br>16.04.2016 | Validity<br>valid<br>valid<br>valid<br>valid<br>valid | sign Right(s)  |

If you now find out, that the required special rights (SFD) are missing, you can request them by selecting the right in the upper right field and pressing the "Assign Right(s)" button. To confirm your request please use the "Save" button.

### Check of SFD rights for another user

By adding other users in the area "Employee", you can also search for their rights. You can therefore use attributes like Name, User-ID or Department for the search. You can also use wildcards for this search, as for example searching the department "EK-19\*". You will then find all departments starting with "EK-19".

### 2. Check of PRISMA SFD rights for external staff

External staff gets SFD rights not in general like internal users, they get it for each vehicle project. Therefore you must search them in the dialog "Project Authorizations"

### Check of SFD rights for external staff

Start PDM WebDesktop Select "PRISMA" > "Authorization Management" -> "Project Authorizations".

In the dialog area "Employee" use the "Add" button to search for yourself. Select "own" and use "Apply and Close".

By using the "Search" button, all your project rights will be displayed in the lower area of the dialog.

Now you can check if you have the necessary rights or if you have to request permission for highly sensitive data.

| uthoriza                           | tion search -                                                             |                                                                                                   |                                                                                   |                                                                |                                                                     |                                             |                                                    |                                              |         |
|------------------------------------|---------------------------------------------------------------------------|---------------------------------------------------------------------------------------------------|-----------------------------------------------------------------------------------|----------------------------------------------------------------|---------------------------------------------------------------------|---------------------------------------------|----------------------------------------------------|----------------------------------------------|---------|
| Project                            | Proje                                                                     | ct name                                                                                           | Employee                                                                          | D                                                              | lepartment R                                                        | ght                                         |                                                    |                                              |         |
|                                    |                                                                           |                                                                                                   | ALEXANDER PR                                                                      | Rostep(Bellm) F                                                | G-432                                                               | HG: SFD-Au                                  | 6enhaut gesamt                                     |                                              |         |
|                                    |                                                                           |                                                                                                   |                                                                                   |                                                                | 4                                                                   | HH: SFD-Au                                  | 6enhaut hinten                                     |                                              |         |
|                                    |                                                                           |                                                                                                   |                                                                                   |                                                                | A                                                                   | HM: SFD-Au                                  | ßenhaut mitte                                      |                                              |         |
|                                    |                                                                           |                                                                                                   |                                                                                   |                                                                | A                                                                   | HV: SFD-Au                                  | Benhaut vome                                       |                                              |         |
|                                    |                                                                           |                                                                                                   |                                                                                   |                                                                | E                                                                   | FR: Baum-Fi                                 | reeze                                              |                                              |         |
|                                    |                                                                           |                                                                                                   |                                                                                   |                                                                | c                                                                   | AR: CA-Rep                                  | lace                                               |                                              |         |
|                                    |                                                                           |                                                                                                   |                                                                                   |                                                                | c                                                                   | AS: CA-Sen                                  | ice-Team                                           |                                              |         |
|                                    |                                                                           | Add                                                                                               |                                                                                   |                                                                | Add                                                                 |                                             | -                                                  |                                              |         |
| Project-L                          | Iser-Authoria                                                             | Add                                                                                               |                                                                                   |                                                                | Add                                                                 | Searct                                      |                                                    | Assign Righ                                  | 1.6)    |
| Project-U<br>Status                | Iser-Authoria<br>Project                                                  | Add<br>tations<br>Project name                                                                    | Last name                                                                         | First name                                                     | Add                                                                 | Searc?<br>Right                             | End date                                           | Validity                                     | 10)     |
| Project-L<br>Status                | Iser-Authoria<br>Project<br>8495                                          | Add<br>tations<br>Project name<br>E63                                                             | Last name<br>PROSTEP(BELLM)                                                       | First name<br>ALEXANDER                                        | Add Department FG-432                                               | Search<br>Right<br>LOB                      | End date<br>16.04.2016                             | Validity<br>valid                            | 10)     |
| Project-L<br>Status                | Iser-Authoriz<br>Project<br>8495<br>8495                                  | Add<br>tations<br>Project name<br>E63<br>E63                                                      | Last name<br>PROSTEP(BELLM)<br>PROSTEP(BELLM)                                     | First name<br>ALEXANDER<br>ALEXANDER                           | Add<br>Department<br>FG-432<br>FG-432                               | Search<br>Right<br>LOB<br>TGA               | End date<br>16.04.2016<br>16.04.2016               | Validity<br>valid<br>valid                   | 5       |
| Project-L<br>Status                | Project<br>8495<br>8495<br>ALLGEM                                         | Add<br>tations<br>Project name<br>E63<br>E63<br>E63<br>ALLGEMEINE FERTIGUN                        | Last name<br>PROSTEP(BELLM)<br>PROSTEP(BELLM)<br>PROSTEP(BELLM)                   | First name<br>ALEXANDER<br>ALEXANDER<br>ALEXANDER              | Add<br>Department<br>FG-432<br>FG-432<br>FG-432                     | Sourch<br>Right<br>LOB<br>TGA<br>KOR        | End date<br>16.04.2016<br>16.04.2016<br>16.04.2016 | Validity<br>valid<br>valid<br>valid          | (G)<br> |
| Project-L<br>Status                | Project<br>8495<br>8495<br>ALLGEM<br>ALLGEM                               | Add<br>astions<br>Project name<br>E63<br>E63<br>E63<br>ALLGEMEINE FERTIGUN<br>ALLGEMEINE FERTIGUN | Last name<br>PROSTEP(BELLM)<br>PROSTEP(BELLM)<br>PROSTEP(BELLM)<br>PROSTEP(BELLM) | First name<br>ALEXANDER<br>ALEXANDER<br>ALEXANDER<br>ALEXANDER | Add<br>Department<br>FG-432<br>FG-432<br>FG-432<br>FG-432           | Sourch<br>Right<br>LOB<br>TGA<br>KOR<br>PMR | End date<br>16.04.2016<br>16.04.2016<br>16.04.2016 | Validity<br>valid<br>valid<br>valid<br>valid | 9       |
| Project-L<br>Status                | Project<br>8495<br>8495<br>ALLGEM<br>ALLGEM                               | Add<br>Project name<br>E63<br>E63<br>ALLGEMEINE FERTIGUN<br>ALLGEMEINE FERTIGUN                   | Last name<br>PROSTEP(BELLM)<br>PROSTEP(BELLM)<br>PROSTEP(BELLM)<br>PROSTEP(BELLM) | First name<br>ALEXANDER<br>ALEXANDER<br>ALEXANDER<br>ALEXANDER | Add<br>Department<br>FG-432<br>FG-432<br>FG-432<br>FG-432<br>FG-432 | Search<br>Right<br>LOB<br>TGA<br>KOR<br>PMR | End date<br>16.04.2016<br>16.04.2016<br>16.04.2016 | Validity<br>valid<br>valid<br>valid<br>valid | -       |
| Project-U<br>Status<br>4 Lines: 67 | ser-Authoria<br>Project<br>8495<br>8495<br>ALLGEM<br>ALLGEM<br>Changed: 0 | Add<br>Intoject name<br>E63<br>ALLGEMEINE FERTIGUN<br>ALLGEMEINE FERTIGUN<br>New: 0 to Delette: 0 | Last name<br>PROSTEP(BELLM)<br>PROSTEP(BELLM)<br>PROSTEP(BELLM)                   | First name<br>ALEXANDER<br>ALEXANDER<br>ALEXANDER<br>ALEXANDER | Add<br>Department<br>FG-432<br>FG-432<br>FG-432<br>FG-432           | Search<br>Right<br>LOB<br>TGA<br>KOR<br>PMR | End date<br>16.04.2016<br>16.04.2016<br>16.04.2016 | Validity<br>valid<br>valid<br>valid<br>valid | (c)<br> |

The result list can be filtered by adding a project to the upper left area of the dialog or selecting rights in the upper right area. The seach always uses only the selected rows in the areas "Project", Employee" and "Right" for creating the result list.

Some examples:

### a. project authorizations within a department:

By inserting a department code (possibly with wildcard) you will get all project rights for all users of this department (internal and external staff):

| User search      |                         |          |                      |           |                            |                 | ?> |
|------------------|-------------------------|----------|----------------------|-----------|----------------------------|-----------------|----|
| User             |                         |          | · •                  |           |                            |                 |    |
| First name:      |                         | 🗐 own 🛛  | only active users    | PRISM     | IA Role:                   | •               |    |
| Last name:       |                         | User     | ID:                  | Depa      | rtment: EK-19*             |                 |    |
| According to mer | ntor                    |          |                      | New mento | r                          |                 |    |
| First name:      |                         | 🔲 own    |                      | First na  | ime:                       | own             |    |
| Last name:       |                         | User ID: |                      | Last na   | ime:                       | User ID:        | 1  |
| First name       | Last name               | Departme | Company              | Activ     | Mentor                     | Reset Search    |    |
| DONNY            | ANDDAE                  | EK 101   |                      | Yee       | DAMI JANOUTC SVEN (DT 22)  |                 |    |
| NEKOLETTA        | ANTONADAKT              | EK-191   |                      | Vec       | DAMESHINOVIC, SVEN (F1-52) |                 | Ξ  |
| GEORG            | ALIGUSTIN               | EK-190   |                      | Yes       |                            |                 |    |
| PETER            | BAUMGARTNER             | EK-191   |                      | Yes       |                            |                 |    |
| JOERN            | BECKERT                 | EK-190   | MPX ENTWICKLUNG GMB  | H Yes     | HATTENSPERGER, HERMANN .   |                 |    |
| OLEG             | BENTELER (BEZGINOV)     | EK-191   | BENTELER ENGINEERING | Yes       | LORENZ, KAJETAN (EK-192)   |                 |    |
| MARIO            | BENTELER (BULJAN)       | EK-190   | BENTELER ENGINEERING | Yes       | HATTENSPERGER, HERMANN .   |                 |    |
| RIDVAN           | BENTELER (CALISKAN)     | EK-190   | BENTELER ENGINEERING | Yes       | HATTENSPERGER, HERMANN .   |                 |    |
| DOCDAN           | 000 000 00 (000 00 0 1) | D7 101   | PERMIT OF PROPERTY.  |           | 1000011 (A 1000 100 100)   |                 |    |
| Count: 178       |                         |          |                      |           |                            |                 | *  |
|                  |                         |          |                      | Close     | Apply                      | Apply and Close |    |

# b) project authorizations for one vehicle project within a department

For this method you must additionally insert a project: In the area "Project" select "Add".

| Authorizatio | n search             |            |                            |              |       |           |             |               |              |          |
|--------------|----------------------|------------|----------------------------|--------------|-------|-----------|-------------|---------------|--------------|----------|
| Project      | Project name         |            | Employee                   | Department   |       | Role      |             |               |              |          |
|              |                      |            | RONNY ANDRAE               | EK-191       | *     | AHG: SFD  | Außenhau    | t gesamt      |              |          |
|              |                      |            | NIKOLETTA ANTONARAKI       |              |       | AHH: SFD  | Außenhau    | t hinten      |              |          |
|              |                      |            | GEORG AUGUSTIN             |              |       | AHM: SFD  | -Außenhau   | t mitte       |              |          |
|              |                      |            | PETER BAUMGARTNER          |              |       | AHV: SFD  | Außenhaut   | vorne         |              |          |
|              |                      |            | JOERN BECKERT              |              |       | BFR: Baun | -Freeze     |               |              |          |
|              |                      |            | OLEG BENTELER (BEZGINOV)   |              |       | CAR: CA-  | Replace     |               |              |          |
|              |                      |            | MARJO BENTELER (BULJAN)    |              |       | CAS: CA-S | iervice-Tea | n             |              |          |
|              |                      |            | RIDVAN BENTELER (CALISKAN) |              | -     | DAS: DA-9 | iervice-Tea | m             |              |          |
|              |                      | Add        |                            | Add          |       |           |             |               |              |          |
|              |                      | 0          |                            |              |       |           | Sea         | rch.          | Assian B     | (975(6)) |
|              |                      |            |                            |              |       | _         | 000         |               | nangin       | (Sumod)  |
| Project-Usi  | Project Project open | I set come | East orange                | Department 0 | ala d | and date  | THAC        | EOD concluded | KON7 Band    |          |
| 3191.05      | Project Project name | Lastname   | Procinging                 | Deparation N | ue i  | Did date  | 1043        | SOF reacted   | NU112 11/080 |          |

Now the window "Project search" will appear.

Insert the project name and start the search.

A line with the project name will appear. Select the line and press "Apply and Close".

| Project: F10 Name:<br>Mark: W Expre date:<br>User<br>Fist name:<br>Last name:<br>User-Id:<br>Reset Search<br>roject: Project name SOP reached KONZ-Read Expire date Mark.<br>10 F10 PL60 X A                                  | Project |          |         |              |             |           |             |        |
|----------------------------------------------------------------------------------------------------|---------|----------|---------|--------------|-------------|-----------|-------------|--------|
| Mark:     Expire date:       User       First name:       Last name:       UserId:       Reset       Stearch       roject name       SOP readed       KONZ-Read       Expire date       Mark       10       FJD (PL6)       X |         | Project: | F10     | Name:        |             |           |             |        |
| User sef: sef: Search Last name: UserId:  Reset Search reject Projectname SOP reached KONZ-Read Expire date Mark 10 F10 (%) X A                                                                                               |         | Mark:    | ×       | Expire date: |             |           |             |        |
| First name:     seff       Last name:     User-Id:       Reset     Search       Yoyect     Project name       10     F10 (%)       X     A                                                                                    | User    |          |         | _            |             |           |             |        |
| Last name: User-Id:<br>Reset Search<br>Project Project name SOP reached KONZ-Read Expire date Mark<br>10 F10 (PL5) X A                                                                                                    | Firs    | t name:  |         | self:        |             |           |             |        |
| Reset         Search           rroject         Projectname         SOP reached         KONZ-Read         Expire date         Mark           10         FL0 (PL5)         X         A         A                                | Las     | t name:  |         | User-Id:     |             |           |             |        |
| Project name         SOP reached         KONZ-Read         Expire date         Mark           10         F10 (PLS)         X         A         A                                                                              |         |          |         |              |             |           | Reset       | Search |
| 10 F10 (PL6) X A                                                                                                    | roject  | Proje    | ct name |              | SOP reached | KONZ-Read | Expire date | Mark   |
|                                                                                                    | 10      | F10 (F   | PL6)    |              | X           |           |             | A      |
|                                                                                                    |         |          |         |              |             |           |             |        |
|                                                                                                    |         |          |         |              |             |           |             |        |

The project appears in the window "Project".

By selecting "Search" the project rights will appear for the selected criteria, in this case F10 and EK19\*.

| Project             | Proj                                                                          | ectname                                                                                                    |                                                                                   | Employee                                                            | Departme                                                                         | nt                                             | Role                                                                 |                                 |                                                                         |                     |          |
|---------------------|-------------------------------------------------------------------------------|----------------------------------------------------------------------------------------------------|-----------------------------------------------------------------------------------|---------------------------------------------------------------------|----------------------------------------------------------------------------------|------------------------------------------------|----------------------------------------------------------------------|---------------------------------|-------------------------------------------------------------------------|---------------------|----------|
| F10                 | F 10                                                                          | (PL6)                                                                                                    |                                                                                   | RONNY ANDRAE                                                        | EK-191                                                                           |                                                | AHG                                                                  | SFD-Außenh                      | aut gesamt                                                              |                     |          |
|                     |                                                                               |                                                                                                    |                                                                                   | NIKOLETTA ANTONARAKI                                                |                                                                                  |                                                | E AHH                                                                | SFD-Außenit                     | aut hinten                                                              |                     |          |
|                     |                                                                               |                                                                                                    |                                                                                   | GEORG AUGUSTIN                                                      |                                                                                  |                                                | AHN                                                                  | SFD-Außeni                      | haut mitte                                                              |                     |          |
|                     |                                                                               |                                                                                                    |                                                                                   | PETER BALIMGARTNER                                                  |                                                                                  |                                                | AHV                                                                  | SFD-Außenh                      | aut vome                                                                |                     |          |
|                     |                                                                               |                                                                                                    |                                                                                   | JOERN BECKERT                                                       |                                                                                  |                                                | BFR                                                                  | Baum-Freezo                     | 2                                                                       |                     |          |
|                     |                                                                               |                                                                                                    |                                                                                   | OLEG BENTELER (BEZGINOV)                                            |                                                                                  |                                                | CAR                                                                  | CA-Replace                      |                                                                         |                     |          |
|                     |                                                                               |                                                                                                    |                                                                                   | MARIO BENTELER (BULIAN)                                             |                                                                                  |                                                | CAS                                                                  | CA-Service-                     | Team                                                                    |                     |          |
|                     |                                                                               |                                                                                                    |                                                                                   | RIDVAN BENTELER (CALISKAN)                                          |                                                                                  |                                                | _ DAS                                                                | DA-Service-                     | Team                                                                    |                     |          |
|                     |                                                                               |                                                                                                    | Add                                                                               |                                                                     |                                                                                  | Add                                            |                                                                      |                                 |                                                                         |                     |          |
|                     |                                                                               |                                                                                                    |                                                                                   |                                                                     |                                                                                  |                                                |                                                                      |                                 |                                                                         |                     |          |
| Project-I           | Jser-Author                                                                   | zations                                                                                                    |                                                                                   |                                                                     |                                                                                  |                                                |                                                                      |                                 | Search                                                                  | Assign              | Right(s) |
| Project-I<br>Status | Jser-Author<br>Project                                                        | Project name                                                                                                    | Last name                                                                         | First name                                                          | Department                                                                       | Role                                           | End date                                                             | IdAS                            | Search<br>SOP reached                                                   | Assign<br>KONZ-Read | Right(s) |
| Project-I<br>Status | Project<br>F10                                                                | Project name<br>F10 (PL6)                                                                                                    | Last name<br>ANDRAE                                                               | First name<br>RONY                                                  | Department<br>BK-191                                                             | Role                                           | End date<br>27.06.20                                                 | IdAS                            | Search<br>SOP reached<br>X                                              | Assign<br>KONZ-Read | Right(S) |
| Project-I<br>Status | Project<br>F10<br>F10                                                         | Project name<br>F10 (PL6)<br>F10 (PL6)                                                                                                    | Last name<br>ANDRAE<br>ANDRAE                                                     | First name<br>RORRY<br>RORRY                                        | Department<br>EK-191<br>EK-191                                                   | Role<br>PAL<br>PMA                             | End date<br>27.06.20<br>27.06.20                                     | Idas<br>4                       | SOP reached<br>X<br>X                                                   | Assign<br>KONZ-Read | Right(s) |
| Project-I<br>Status | Project<br>F10<br>F10<br>F10                                                  | Project name<br>F10 (PL6)<br>F10 (PL6)<br>F10 (PL6)                                                                                                    | Last name<br>ANDRAE<br>ANDRAE<br>ANTONARAKI                                       | First name<br>ROREY<br>ROREY<br>NICOLETTA                           | Department<br>EK-191<br>EK-191<br>EK-191<br>EK-191                               | Role<br>PAL<br>PMA<br>PMR                      | End date<br>27.06.20<br>27.06.20<br>30.11.20                         | Idas<br>4<br>4<br>3 X           | SOP reached<br>X<br>X<br>X<br>X                                         | Assign<br>KONZ-Read | Right(S) |
| Project-I<br>Status | User-Author<br>Project<br>F10<br>F10<br>F10<br>F10                            | Eations<br>Project name<br>F10 (PL6)<br>F10 (PL6)<br>F10 (PL6)<br>F10 (PL6)                                                                                                    | Last name<br>ANDRAE<br>ANDRAE<br>ANTONARAKI<br>BAUMGARTNER                        | First name<br>RCRWY<br>RCRWY<br>NIXOLETTA<br>PETER                  | Department<br>EK-191<br>EK-191<br>EK-191<br>EK-191                               | Role<br>PAL<br>PMA<br>PMR<br>PMA               | End date<br>27.06.20<br>27.06.20<br>30.11.20                         | IdAS<br>4<br>4<br>3 X           | SoP reached<br>X<br>X<br>X<br>X<br>X<br>X                               | Assign<br>KDNZ-Read | Right(S) |
| Project-I<br>Status | User-Author<br>Project<br>F10<br>F10<br>F10<br>F10<br>F10<br>F10              | 2ations<br>Project name<br>F10 (PL6)<br>F10 (PL6)<br>F10 (PL6)<br>F10 (PL6)<br>F10 (PL6)                                                                                                    | Last name<br>ANDRAE<br>ANDRAE<br>ANTONARAKI<br>BAUMGARTNER<br>BEOKERT             | First name<br>RORWY<br>RORWY<br>NIKOLETTA<br>PETER<br>JOERN         | Department<br>EK-191<br>EK-191<br>EK-191<br>EK-191<br>EK-190                     | Role<br>PAL<br>PMA<br>PMR<br>PMA<br>GES        | End date<br>27.06.20<br>30.11.20<br>09.07.20                         | IdAS<br>4<br>4<br>3 X<br>4      | Search<br>SOP reached<br>X<br>X<br>X<br>X<br>X<br>X<br>X                | Assign<br>KDNZ-Read | Right(s) |
| Project-<br>Status  | User-Author<br>Project<br>F10<br>F10<br>F10<br>F10<br>F10<br>F10<br>F10       | Eations<br>Project name<br>F10 (PL6)<br>F10 (PL6)<br>F10 (PL6)<br>F10 (PL6)<br>F10 (PL6)<br>F10 (PL6)                                                                                                    | Last name<br>ANDRAE<br>ANDRAE<br>ANTONARANI<br>BAUMGARTINER<br>BECKERT<br>BECKERT | First name<br>ROINY<br>ROINY<br>NKOLETTA<br>PETER<br>JOERN<br>JOERN | Department<br>BC-191<br>BC-191<br>BC-191<br>BC-191<br>BC-190<br>BC-190           | Role<br>PAL<br>PMA<br>PMR<br>PMA<br>GES<br>PAL | End date<br>27.06.20<br>27.06.20<br>30.11.20<br>09.07.20<br>09.07.20 | IdAS<br>4<br>4<br>3 X<br>4<br>4 | Search<br>SOP reached<br>X<br>X<br>X<br>X<br>X<br>X<br>X<br>X<br>X<br>X | Assign<br>KDNZ-Read | R() (S)  |
| Project-<br>Status  | Project<br>F10<br>F10<br>F10<br>F10<br>F10<br>F10<br>F10<br>F10<br>F10<br>F10 | Eations<br>Project name<br>F10 (PL6)<br>F10 (PL6)<br>F10 (PL6)<br>F10 (PL6)<br>F10 (PL6)<br>F10 (PL6)<br>P10 (PL6)<br>P10 (PL6) | Last name<br>ANDRAE<br>ANDRAE<br>ANTONARAKI<br>BAUMGARTNER<br>BEOXERT<br>BEOXERT  | First name<br>RORBY<br>RORBY<br>NROLETTA<br>PETER<br>JOERN<br>JOERN | Department<br>BK-191<br>BK-191<br>BK-191<br>BK-191<br>BK-191<br>BK-190<br>BK-190 | Role<br>PAL<br>PMA<br>PMR<br>PMA<br>GES<br>PAL | End date<br>27.06.20<br>27.05.20<br>30.11.20<br>09.07.20<br>09.07.20 | IdAS<br>4<br>3 X<br>4           | Search<br>SOP reached<br>X<br>X<br>X<br>X<br>X<br>X<br>X<br>X           | Assign<br>KDNZ-Read | R(5)*(3) |

### c) Which user in a department has a defined project right?

In the window "Project Authorization" select "Add" in the area "Employee". Search for "EK-19\*", select all search results and press "Apply and Close". Select the right you want to search for, in this case the right "GES". Start the search:

| Drojart             |                                                                         |                                                                             |                                                                                                    |                               |                                                                            |                                                                        |                                                |                                                                                              |                     |                                                                         |                       |               |
|---------------------|-------------------------------------------------------------------------|-----------------------------------------------------------------------------|----------------------------------------------------------------------------------------------------|-------------------------------|----------------------------------------------------------------------------|------------------------------------------------------------------------|------------------------------------------------|----------------------------------------------------------------------------------------------|---------------------|-------------------------------------------------------------------------|-----------------------|---------------|
| wyCLL               | Proj                                                                    | iect name                                                                   |                                                                                                    | Employee                      |                                                                            | Departme                                                               | nt                                             | Role                                                                                         |                     |                                                                         |                       |               |
|                     |                                                                         |                                                                             |                                                                                                    | RONNER                        | (DRAE                                                                      | EK-191                                                                 |                                                | A CAS: CA-                                                                                   | Service-1           | leam .                                                                  |                       |               |
|                     |                                                                         |                                                                             |                                                                                                    | NEKOLETT                      |                                                                            |                                                                        |                                                | DAS: DA-                                                                                     | Service-1           | leam (                                                                  |                       |               |
|                     |                                                                         |                                                                             | GEORG                                                                                                    |                               |                                                                            | EX-190                                                                 |                                                | FKO: Fre                                                                                     | Freig. Konstrukteur |                                                                         |                       |               |
|                     |                                                                         |                                                                             | PETER BA                                                                                                   |                               |                                                                            |                                                                        |                                                | GES: SFD                                                                                     | 0-Gesantumfang      |                                                                         |                       |               |
|                     |                                                                         |                                                                             |                                                                                                    | JOERN BE                      |                                                                            |                                                                        |                                                | GPR: Geo                                                                                     | metrie-P            | ruefer                                                                  |                       |               |
|                     |                                                                         |                                                                             |                                                                                                    | OLEG BEN                      |                                                                            |                                                                        |                                                | INV: SFD                                                                                     | Interieu            | vorne                                                                   |                       |               |
|                     |                                                                         |                                                                             |                                                                                                    | MARIO BE                      |                                                                            |                                                                        |                                                | ISB: Info                                                                                    | achbear             | beiter                                                                  |                       |               |
|                     |                                                                         |                                                                             |                                                                                                    | RIDVAN B                      |                                                                            |                                                                        |                                                | + KKO: Kan                                                                                   | v. Konstr           | rukteur                                                                 |                       |               |
|                     |                                                                         |                                                                             | Add                                                                                                    |                               |                                                                            |                                                                        | Add                                            |                                                                                              |                     |                                                                         |                       |               |
|                     |                                                                         |                                                                             |                                                                                                    |                               |                                                                            |                                                                        |                                                |                                                                                              | 5                   | Search                                                                  | Assian F              | Rightist      |
| Project-U           | Iser-Author                                                             | izations                                                                    |                                                                                                    |                               |                                                                            |                                                                        |                                                |                                                                                              | 5                   | Search                                                                  | Assign F              | Right(s)      |
| Project-U<br>Status | Project                                                                 | Project name                                                                | Last name                                                                                                  |                               | First name                                                                 | Department                                                             | Role                                           | End date                                                                                     | Idas                | Search                                                                  | Assign F              | Right(s)      |
| Project-U<br>Status | Project<br>A058                                                         | Izations<br>Project name<br>RR02                                            | Last name<br>BERTRANDT(BR                                                                                  | AUN)                          | First name<br>SILVIO                                                       | Department<br>EK-190                                                   | Role                                           | End date<br>30.07.2014                                                                       | Idas                | Search<br>SOP reached<br>X                                              | Assign F<br>KONZ-Read | Right(s)      |
| Project-U<br>Status | Project<br>A058<br>A058                                                 | Project name<br>RR02<br>RR02                                                | Last name<br>BERTRANOT(BR<br>BERTRANOT(LIN                                                                 | AUN)<br>DENTHAL)              | First name<br>SILVIO<br>NADINE                                             | Department<br>BK-190<br>BK-190                                         | Role<br>GES<br>GES                             | End date<br>30.07.2014<br>27.03.2014                                                         | Idas                | SOP reached<br>X<br>X                                                   | Assign F<br>KONZ-Read | Right(s)<br>E |
| Project-U<br>Status | Project<br>A058<br>A058<br>A058                                         | Project name<br>RR02<br>RR02<br>RR02<br>RR02                                | Last name<br>BERTRANDT (BR.<br>BERTRANDT (LIN<br>BMW(ZESZEL)                                               | AUN)<br>DENTHAL)              | First name<br>SILVIO<br>NADINE<br>NORBERT                                  | Department<br>EK-190<br>EK-190<br>EK-192                               | Role<br>GES<br>GES<br>GES                      | End date<br>30.07.2014<br>27.03.2014<br>18.09.2013                                           | Idas<br>X           | SOP reached X<br>X<br>X<br>X<br>X                                       | Assign F<br>KONZ-Read | Right(s)<br>E |
| Project-U<br>Status | Project<br>A058<br>A058<br>A058<br>A058<br>A058                         | Project name<br>RR02<br>RR02<br>RR02<br>RR02<br>RR02                        | Last name<br>BERTRANDT (BR.<br>BERTRANDT (LIN<br>BMW (2E SZEL)<br>HEINZE                                   | AUN)<br>DENTHAL)              | First name<br>SILVIO<br>NADINE<br>NORBERT<br>OLINER                        | Department<br>BK-190<br>BK-190<br>BK-192<br>BK-191                     | Role<br>025<br>025<br>025<br>025               | End date<br>30.07.2014<br>27.03.2014<br>18.09.2013<br>01.07.2014                             | Idas<br>X           | SOP reached<br>X<br>X<br>X<br>X<br>X<br>X<br>X                          | Assign F<br>KONZ-Read | Right(s)<br>E |
| Project-U<br>Status | A058<br>A058<br>A058<br>A058<br>A058<br>A058<br>A058                    | Project name<br>RR02<br>RR02<br>RR02<br>RR02<br>RR02<br>RR02                | Last name<br>BERTRANOT(BR.<br>BERTRANOT(JLN<br>BMIV(ZESZEL)<br>HEIN/ZE<br>INCON(GEBRTSR                    | AUN)<br>DENTHAL)<br>24)       | First name<br>SILVIO<br>NACINE<br>NORBERT<br>OLIVER<br>WOLIFGANG           | Department<br>BK-190<br>BK-190<br>BK-192<br>BK-191<br>BK-191           | Role<br>65<br>65<br>65<br>65<br>65<br>65       | End date<br>30.07.2014<br>27.03.2014<br>18.09.2013<br>01.07.2014<br>21.02.2014               | Idas<br>X           | SOP reached<br>X<br>X<br>X<br>X<br>X<br>X<br>X<br>X                     | Assign F<br>KONZ-Read | Right(s)<br>E |
| Project-U<br>Status | Project<br>A058<br>A058<br>A058<br>A058<br>A058<br>A058<br>A058         | Project name<br>RR02<br>RR02<br>RR02<br>RR02<br>RR02<br>RR02<br>RR02        | Last name<br>BERTRANOT(BR.<br>BERTRANOT(LIN<br>BMIV(ZESZEL)<br>HEINZE<br>INCON(GEBRTSI<br>INVENICI/DONDI   | AUN)<br>DENTHAL)<br>240<br>.) | First name<br>SILVIO<br>NADIVE<br>NORBERT<br>OLIVER<br>WOLFGANG<br>FLORIAN | Department<br>BK-190<br>BK-190<br>BK-192<br>BK-191<br>BK-190<br>BK-191 | Role<br>625<br>625<br>625<br>625<br>625<br>625 | End date<br>30.07.2014<br>27.03.2014<br>18.09.2013<br>01.07.2014<br>21.02.2014<br>01.07.2014 | Idas<br>X           | Search<br>SOP reached<br>X<br>X<br>X<br>X<br>X<br>X<br>X<br>X<br>X<br>X | Assign F              | Right(s)      |
| Project-U<br>Status | Project<br>A058<br>A058<br>A058<br>A058<br>A058<br>A058<br>A058<br>A058 | Project name<br>RR02<br>RR02<br>RR02<br>RR02<br>RR02<br>RR02<br>RR02<br>RR0 | Last name<br>BERTRANOT (BR.<br>BERTRANOT (J.IN<br>BMW (2552L)<br>HEINZE<br>JINCON (GERTS)<br>JINVENIC/DOND | AUN)<br>DENTHAL)<br>24)<br>.) | First name<br>SILVIO<br>NADINE<br>NORBERT<br>OLIVER<br>WOLFGANG<br>FLORIAN | Department<br>BK-190<br>BK-190<br>BK-192<br>BK-191<br>BK-191<br>BK-191 | Role<br>655<br>655<br>655<br>655<br>655<br>655 | End date<br>30.07.2014<br>27.03.2014<br>18.09.2013<br>01.07.2014<br>21.02.2014<br>01.07.2014 | Idas<br>X           | SOP reached<br>X<br>X<br>X<br>X<br>X<br>X<br>X<br>X<br>X<br>X           | Assign F              | Right(s)<br>E |

### d) Check project rights by name or user ID

Open the dialog "Project Authorization" (see description above).

| Authorization            | n search                                                                  |           |            |            |      |            |                  |           |     |
|--------------------------|---------------------------------------------------------------------------|-----------|------------|------------|------|------------|------------------|-----------|-----|
| Project                  | Project name                                                              | Em        | ployee     | Departm    | ment | Role       |                  |           |     |
|                          |                                                                           |           |            |            |      | CAS: CA-   | Service-Team     |           |     |
|                          |                                                                           |           |            |            |      | DAS: DA-   | Service-Team     |           |     |
|                          |                                                                           |           |            |            |      | FKO: Frei  | 3. Konstrukteur  |           |     |
|                          |                                                                           |           |            |            |      | GES: SFD   | Gesamtumfang     |           |     |
|                          |                                                                           |           |            |            |      | GPR: Geo   | netrie-Pruefer   |           |     |
|                          |                                                                           |           |            |            |      | INV: SFD-  | Interieur vorne  |           |     |
|                          |                                                                           |           |            |            |      | 158: Infor | achbearbeiter    |           |     |
|                          |                                                                           |           |            |            |      | KKO: Kon   | Konstrukteur     |           |     |
|                          |                                                                           |           |            | _          |      |            |                  |           |     |
|                          |                                                                           |           |            |            |      | -          |                  |           |     |
| Project-User             | er-Authorizations                                                         |           |            |            |      | _          | Cearch           | Assign    |     |
| Project-User<br>Status P | er-Authorizations<br>Project Project name                                 | Last name | First name | Department | Role | End date   | 1dAS SOP reached | KONZ-Read |     |
| Project-User<br>Status P | er-Authorizations<br>Project Project name                                 | Last name | First name | Department | Role | End date   | IdAS SOP reached | KDNZ-Read |     |
| Project-User<br>Status P | er-Authorizations<br>Project Project name                                 | Last name | First name | Department | Role | End date   | 1d45 SOP reached | KONZ-Read |     |
| Project-User<br>Status P | er-Authorizations<br>Project Project name                                 | Last name | First name | Department | Role | End date   | 1d45 SOP reached | KONZ-Read |     |
| Project-User<br>Status P | er-Authorizations<br>Project Project name                                 | Last name | First name | Department | Role | End date   | IdAS SOP reached | KDNZ-Read |     |
| Project-User<br>Status P | er-Authorizations<br>Project Project name                                 | Last name | First name | Department | Role | End date   | 1dAG SOP reached | KONZ-Read |     |
| Project-User<br>Status P | er-Authorizations<br>Project Project name                                 | Last name | First name | Department | Role | End date   | 1445 SOP reached | KONZ-Read |     |
| Project-User<br>Status P | er-Aufhorizations<br>Project Project name                                 | Last name | First name | Department | Role | End date   | 1645 SOP reached | KONZ-Read |     |
| Project-User<br>Status P | n-Authorizations<br>Project Project name                                  | Last name | First name | Department | Role | End date   | 1dAS SOP reached | KDNZ-Read |     |
| Project-User<br>Status P | er-Aufhorizations<br>Project Project name                                 | Last name | First name | Department | Role | End date   | 1645 SOP reached | KORG-Read |     |
| Project-Use<br>Status P  | er-Authorizations<br>Project Project name<br>anged © New: 0 to Delete: 0  | Last name | First name | Department | Role | End date   | 3445 SGP reached | KORZ-Read |     |
| Project-Use<br>Status P  | er-Authorizations<br>Project Project name<br>anged: 0 New: 0 to Delete: 0 | Last name | Fist name  | Department | Role | End date   | Close            | Reset     | 840 |

Select "Add" in the area "Employee":

Now the window "User search" appears. There you can insert user name or user ID.

As a result you get a list of users matching the search criteria. Select the desired lines and press "Apply and Close".

The users are now added to the "Project Authorization" dialog.

If you start the search, the list of project rights for the selected user is displayed:

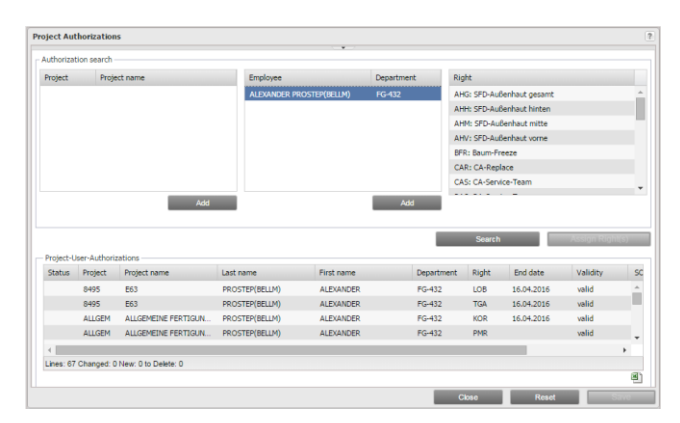

Each SFD-right / project combination is displayed in an extra line.

### How to request SFD permissions

### How to do it right:

- SFD right are only necessary for projects before "start of production"
- For internal staff SFD rights in PRISMA are managed as personal right (e. g. AHV)
- For external staff SFD rights are managed as project rights (e. g. G26 AHV)
- Requests can be created in the dialogs "Project Authorization" and "Personal Authorizations" by the corresponding selection in the upper areas of the dialogs and using the "Assign Right(s)" button. To confirm your request please use the "Save" button.
- Requests can be created by the user himself or PRISMA VOBs